## 第Ⅱ章 4. メインメニュー

三井住友信託DCサポーターの画面構成、各メニューで行うことができる事務手続きやデータダウンロード 機能などを説明します。

# 第Ⅱ章 4-1. TOP画面

三井住友信託DCサポーターにログインすると、下記の画面がTOP画面として表示されます。

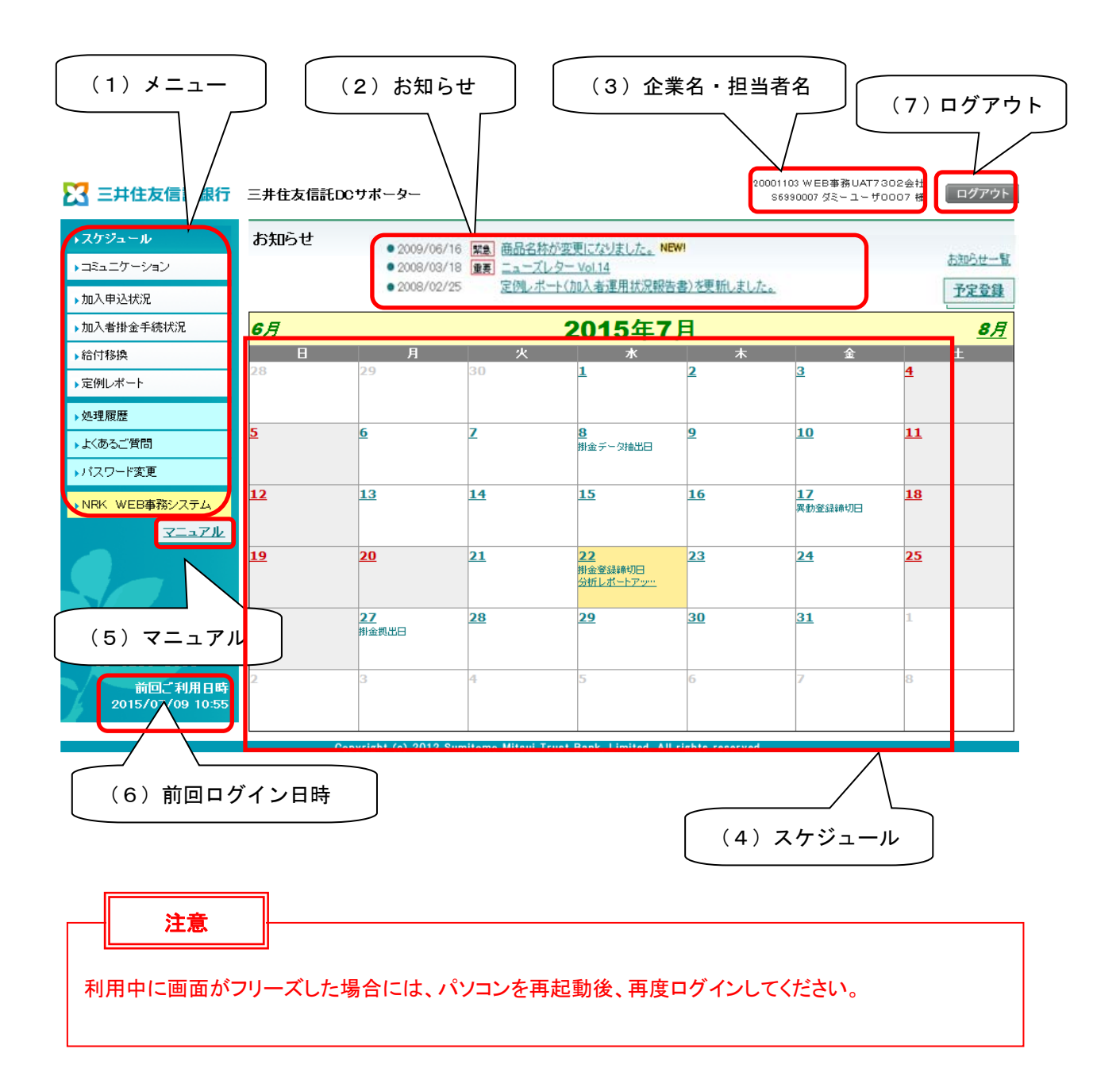

## (1)メニュー

メニュー欄です。それぞれの項目をクリックすると各取引画面に遷移します。

| メニュー          | 機能                                  |
|---------------|-------------------------------------|
| コミュニケーション     | 各種ファイルの送受信を行うことができます。               |
| 加入申込状況        | Web加入申込状況一覧の画面上での確認およびExcelファイルでのダウ |
|               | ンロードができます。加入者が行った申込内容、取消・変更内容を1時間   |
|               | ごとに反映し、最新データに更新します。                 |
|               | また、Web加入申込期間終了後、加入者登録データをダウンロードする   |
|               | ことができます。                            |
| 加入者掛金手続状況     | Webによる加入者掛金手続状況の確認、一覧のダウンロードが出来ま    |
|               | す。1時間ごとに加入者が行った申込内容、取消、変更内容を反映し、最   |
|               | 新データに更新します。                         |
|               | また、加入者掛金手続期間終了後、手続結果データ・加入者掛金基礎     |
|               | 情報データをダウンロードすることができます。              |
| 事業主掛金手続状況     | Webによる事業主掛金手続状況の確認、一覧のダウンロードが出来ま    |
|               | す。1時間ごとに加入者が行った申込内容、取消、変更内容を反映し、最   |
|               | 新データに更新します。                         |
|               | また、事業主掛金手続期間終了後、手続結果データ・給与ポイント更改    |
|               | データをダウンロードすることができます。                |
|               | 当メニューは、事業主掛金手続の手続き中の企業、あるいは、過去に事    |
|               | 業主掛金手続を行った企業のみ表示されるメニューになります。       |
| 給付移換          | 未移換者の検索、給付状況別の検索・データ取得等ができます。       |
| 定例レポート        | 月次および半期毎の期間を選択し、各種の定例レポートをダウンロード    |
|               | することができます。                          |
| 処理履歴          | DCサポーターで行った処理の履歴が確認できますが、原則、使用しま    |
|               | せん。NRKWEB事務システムで確認をしてください。          |
| よくあるご質問       | 照会の多い質問について記載しています。カテゴリーやキーワードから検   |
|               | 索し、確認することができます。                     |
| パスワード変更       | 三井住友信託 DC サポーターのパスワードを変更することができます。  |
| NRK WEB事務システム | NRKWEB事務システムに画面遷移します。               |

#### (2)お知らせ

・弊社からのお知らせが表示されます。

- ・TOP画面には上位3件(重要度・新着順)のお知らせが表示されます。
- ・過去のお知らせの内容を確認する場合は、お知らせ一覧をクリックしてください。

### (3)企業名·担当者名

・ログインしたユーザの所属企業名および氏名が表示されます。

### (4)スケジュール

- ・当月のスケジュールが表示されます。
- ・当日部分は黄色で表示されます。
- ・平日は白色、土日・祝日は灰色で表示されます。
- ・登録したい日付をクリックすると、スケジュールが登録可能です。<br/>
  予定登録ボタンでも登録が可能です。

・将来のスケジュールは7ヶ月先まで登録できます。

#### (5)マニュアル

・マニュアルをクリックすると、「確定拠出年金事務 実施事業主 事務の手引き」(当マニュアル)の目次が 表示されます。

・各章、ページごとにリンクが設定されていますので、クリックして、参照ページを閲覧することが出来ます。

また、Excel帳票、Word帳票の最新版のダウンロードや、事態別INDEXの閲覧も可能です。

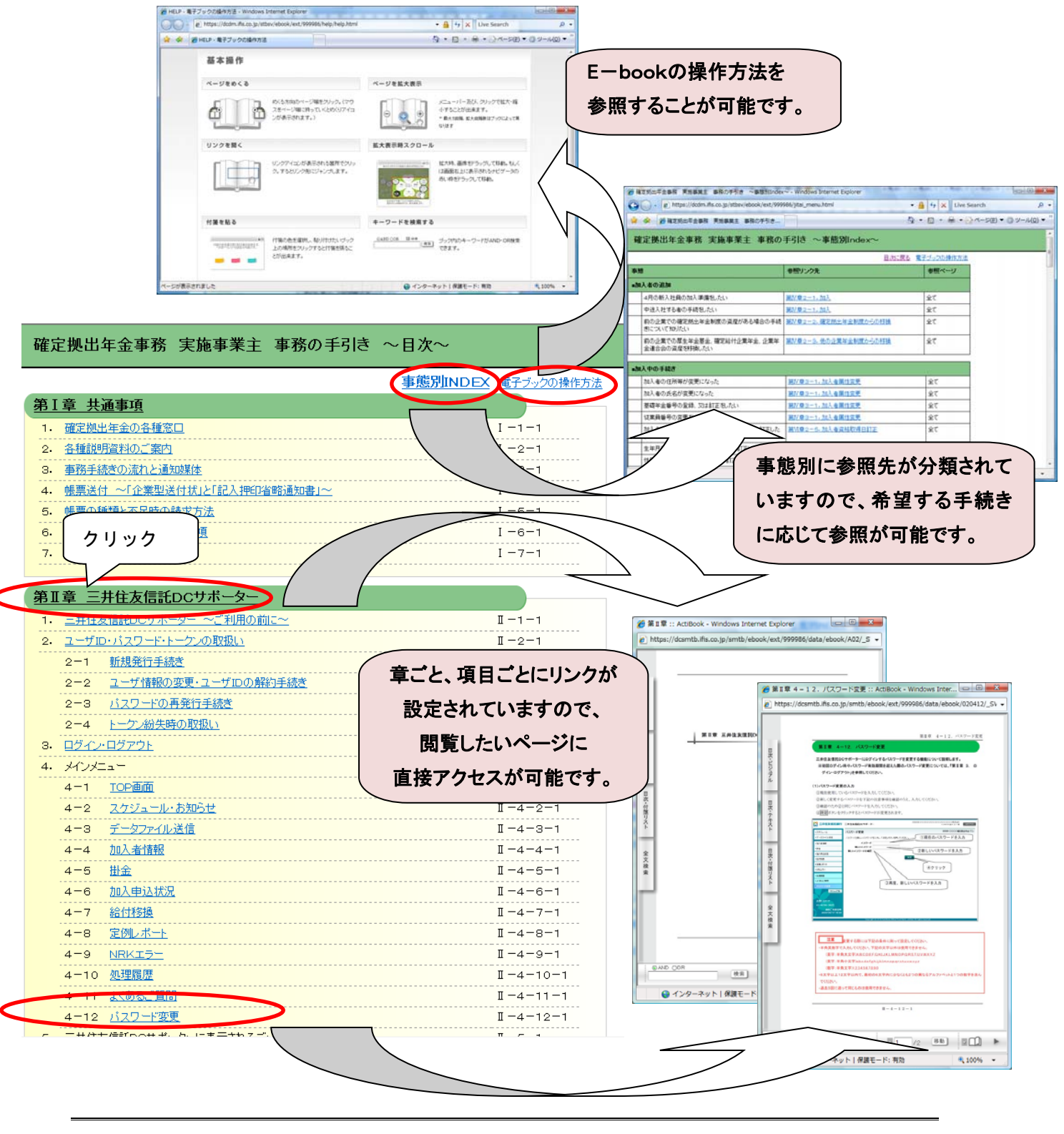

 $\mathrm{I\!I}-4-1-4$ 

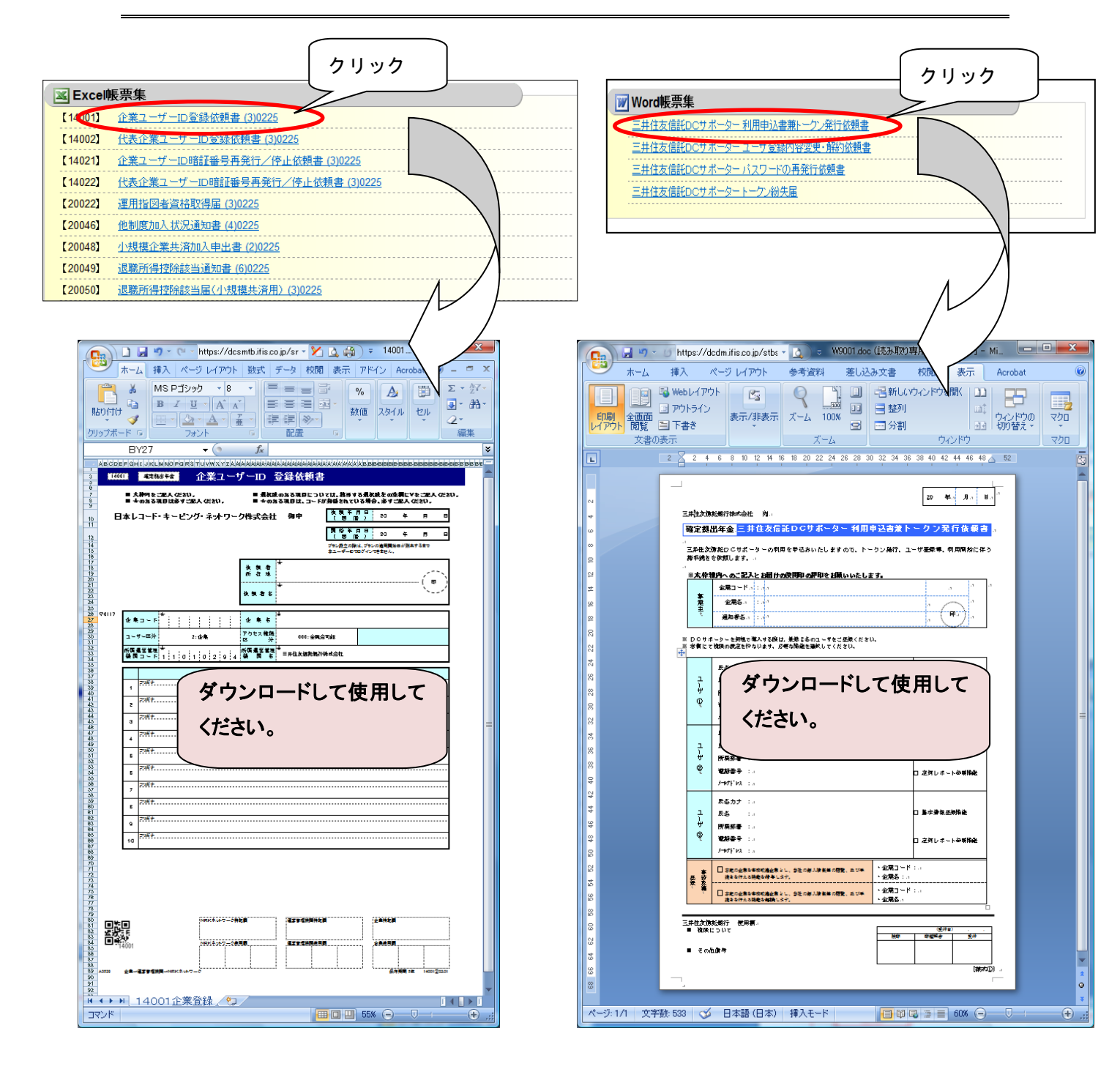

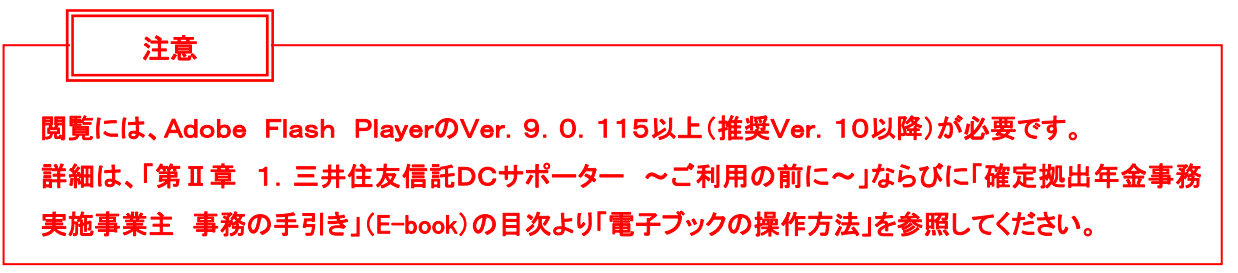

## (6)前回ログイン日時

・前回ログインした日時が表示されます。

(例) 2014/12/01 12:00

初回の場合は「初回ログイン」と表示されます。

※ 万一、第三者による不正なログインだと思われる痕跡があった場合は、弊社に連絡してください。

## (7)ログアウト

・ログアウトをクリックすると、三井住友信託DCサポーターは終了します。